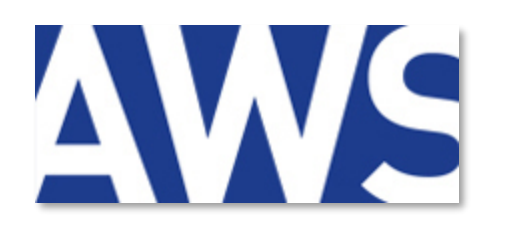

FILIALE DU GROUPE

achat solutions

# **AWS-Achat**

# www.marches-publics.info

# Dématérialisation des marchés et des achats

Signature électronique des documents

# SOMMAIRE

| 1 | PREAI  | LABLES                                                    |    |
|---|--------|-----------------------------------------------------------|----|
|   | 1.1 Qu | 'est-ce qu'une signature électronique                     | 3  |
|   | 1.1    | 1 Clé / Certificat de signature                           | 3  |
|   | 1.1    | 2 L'outil de signature                                    | 3  |
| 2 | OUTIL  | L DE SIGNATURE                                            |    |
|   | 2.1 AW | VS-Crypto                                                 | 5  |
|   | 2.1    | 1 Installation du composant pour AWS-Crypto               | 5  |
|   | 2.1    | 2 Utilisation d'AWS-Crypto                                | 6  |
|   | 2.2 AW | VS-Signature (Java)                                       | 11 |
|   | 2.2    | 2.1 Installation du composant « Java » pour AWS-Signature | 11 |
|   | 2.2    | 2.2 Utilisation d'AWS-Signature (Java)                    | 11 |
|   |        |                                                           |    |

#### **3 CO-SIGNATURES**

#### 4 VERIFICATION DE SIGNATURE

3

5

15

# 1 Préalables

La signature électronique est le plus souvent facultative pour le dépôt de l'offre, mais peut être exigée à l'attribution du marché. Lisez bien le Règlement de Consultation (RC) pour connaitre ce que l'acheteur exige.

La signature électronique authentifie le(s) signataire(s) d'un document et permet de vérifier l'intégrité du document : **aucune modification doit être apportée à un fichier signé électroniquement** 

#### 1.1 Qu'est-ce qu'une signature électronique

#### 1.1.1 Clé / Certificat de signature

Une **clé de signature** est un dispositif physique (souvent une clé USB) représentant une personne, elle est sécurisé par un code PIN. Une clé de signature est délivrée par un organisme de certification (<u>Notre page d'information</u>).

La norme requise dans le cadre des marchés publics est elDAS Qualifiée

#### 1.1.2 L'outil de signature

L'**outil de signature** est l'application informatique (logiciel) permettant d'appliquer une signature à un ou plusieurs documents en utilisant la clé de signature.

Dans le cadre des marchés publics, 3 formats de signature peuvent être utilisés : PAdES, CAdES et XAdES. Nos outils AWS permettent de signer en CAdES et PAdES - Le **format PADES** ne s'applique qu'à des documents Adobe Acrobat (.pdf), en signature intégrée (la signature est incluse dans le fichier)

| <u>4</u> 0 | Signé au moyen de signatures valables.                              |                                                                                                    | Panneau Signatures                                                                                                   |
|------------|---------------------------------------------------------------------|----------------------------------------------------------------------------------------------------|----------------------------------------------------------------------------------------------------|
| (†)<br>(*) | Signatures X                                                        | Pour l'État et ses établissements :<br>(Visa ou avis de l'autorité chargée du contrôle financier.) |                                                                                                    |
| ¢.         | ) 🌆 Rés. 1: Signé par Pierre LEVOY «pierre Jevoy®achatsolutions.fr: | A : , le                                                                                           | Accès au panneau<br>des signatures                                                                                   |
|            | Panneau des signatures<br>avec leur detail                          | Visueli de la signature en<br>basi de document                                                     | Signature<br>(représentant de l'achteteur habilité à signer le marché public)<br>Pierre<br>LEVOY<br>16:09:40 +01'00' |

Visuel dans Adobe Acrobat Reader du bas d'un document « pdf » signé en PAdES :

- Le **format CAdES** s'applique à tous les formats (Word, Excel, Acrobat, etc.), en signature disjointe (le fichier signé se trouve accompagné d'un 2<sup>nd</sup> fichier appelé « jeton de signature ») :

| AE.pdf      | 06/04/2018 15:46 | Adobe Acrobat D   | 75 Ko  |
|-------------|------------------|-------------------|--------|
| AE.pdf.p7s  | 29/12/2020 15:15 | Signature PKCS #7 | 4 Ko   |
| BPU.pdf     | 06/04/2018 15:47 | Adobe Acrobat D   | 183 Ko |
| BPU.pdf.p7s | 29/12/2020 15:15 | Signature PKCS #7 | 4 Ko   |

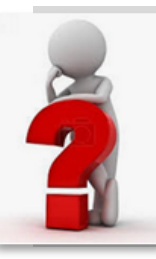

Nous vous recommandons de signer les fichiers **.pdf en format PAdES** pour l'aspect visuel de sa signature et sa facilité de manipulation (un seul fichier).

Il est aussi plus facile de réaliser plusieurs signatures (cotraitants par exemple) dans ce format PAdES.

Attention, votre fichier .pdf ne doit pas être « verrouillé » pour permettre la signature dans celui-ci.

# 2 Outil de signature

Vous pouvez accéder à nos outils de signature au menu PRATIQUE de notre portail www.marches-publics.info

La page d'accueil de l'outil permet d'accéder à notre outil qui se décline en 2 options, AWS-Crypto (uniquement pour Windows qui se dispense de Java) en haut, puis AWS-Signature (avec Java) en bas.

#### 2.1 AWS-Crypto

L'application s'appuie sur notre propre composant qui ne fonctionne actuellement que pour les postes sous Windows (non compatible avec MacOS).

#### 2.1.1 Installation du composant pour AWS-Crypto

Cette opération est à faire avant le 1<sup>er</sup> usage de AWS-Crypto sur votre poste, cliquez sur le lien : <u>https://www.marches-publics.info/kiosque/appliAWS/aws-setup64.exe</u>

L'application d'installation se chargera dans votre zone de téléchargement via votre navigateur, il suffira alors d'ouvrir ce fichier pour lancer l'assistant et procéder à l'installation.

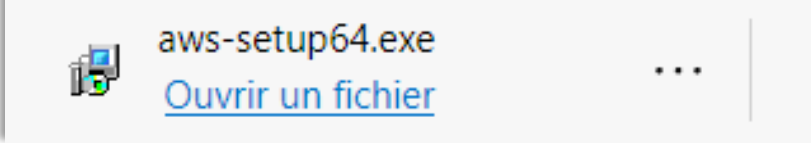

#### 2.1.2 Utilisation d'AWS-Crypto

Une fois l'application installée, exécutez directement dans vos applications :

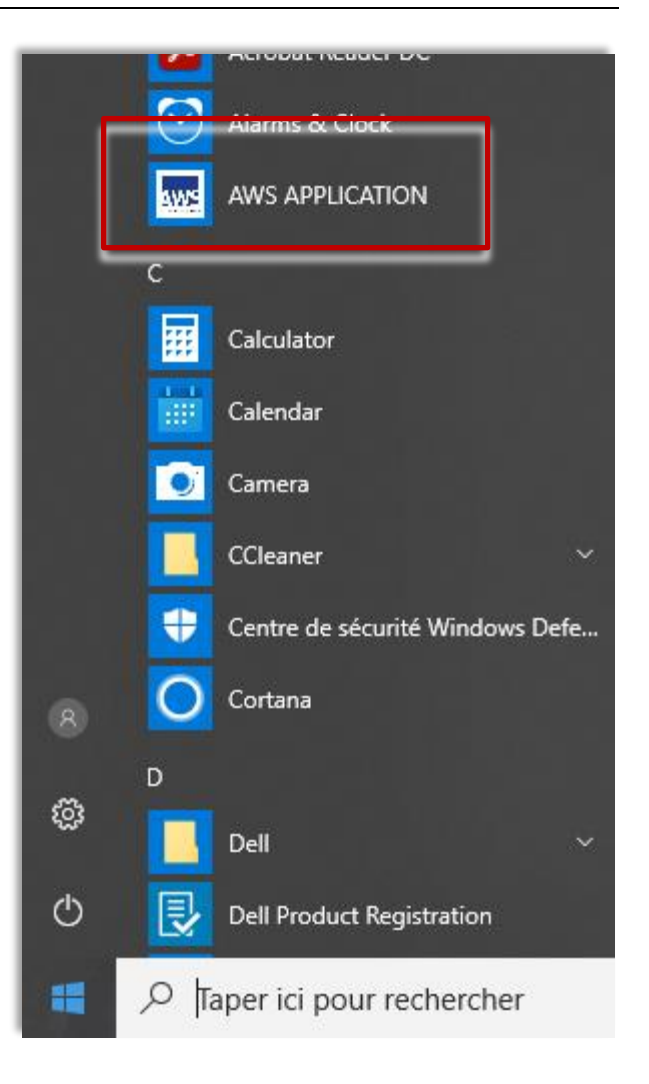

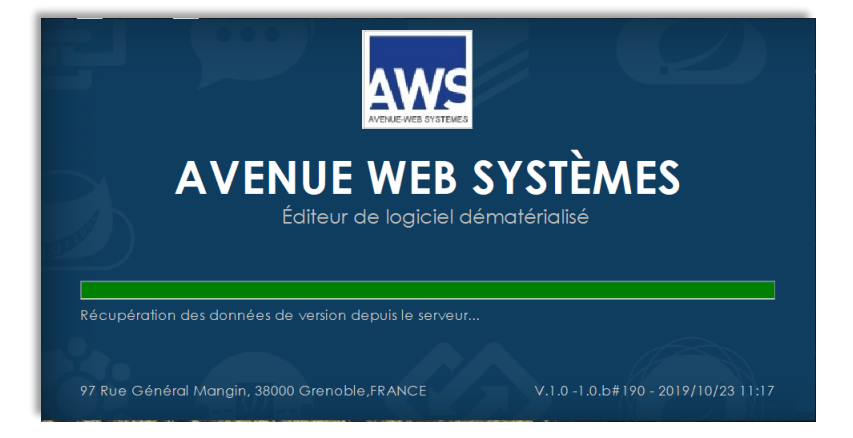

L'application s'ouvre...

L'application vous propose de sélectionner le format souhaité, cliquez sur « **PAdES** » ou « **CAdES** »

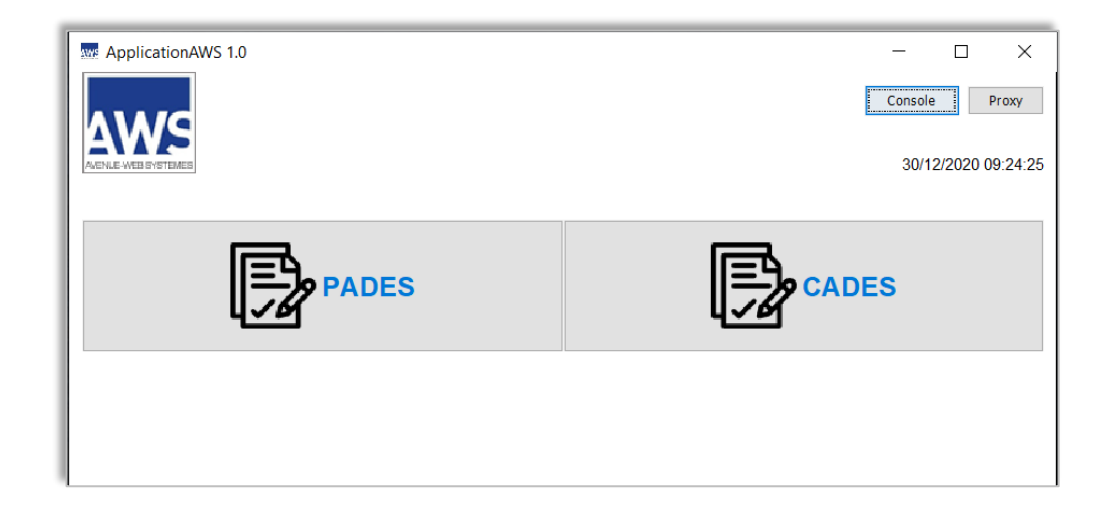

La fenêtre suivante vous permet sélectionner les documents à signer en cliquant sur « **Ajouter un fichier** »

Vous pouvez aussi « **glisser** » un répertoire complet si vous souhaitez signer l'ensemble des documents contenus.

Attention : en Mode PADES, vous devez sélectionner uniquement des fichiers « PDF ».

Faites ensuite « **Signer la sélection** » pour poursuivre la procédure

| ApplicationAWS 1.0                                                                                                    |                                    | - 🗆 X               |
|----------------------------------------------------------------------------------------------------|------------------------------------|---------------------|
| AWS                                                                                                    |                                    | Console Proxy       |
| AACTICAL WATE BY STERIED                                                                                                    |                                    | 29/12/2020 15:13:24 |
| Application de signature - AWS-Signa                                                                                                    | ture                               |                     |
|                                                                                                    | Listes des fichiers séléctionnés : |                     |
| Ajouter un fichier                                                                                                    | AE.pdf                             |                     |
| Supprimer les fichiers                                                                                                    | BPU.pdf                            |                     |
| Pour sélectionner un document,<br>utilisez le bouton "Ajouter un<br>fichier".<br>Pour sélectionner un ensemble de<br>documents, sélectionnez dans votre<br>explorateur de dossier les fichiers à<br>signer, puis faites un<br>glisser/déposer dans la partie "Liste<br>des fichiers sélectionnés".<br>Signature :<br>Sélectionnez les documents à<br>sélection".<br>Vérification de signature :<br>Sélectionnez les fichiers signés ou<br>les fichiers de signature (p7s) puis<br>cliquez sur "Vérifier les signatures".<br>Suporimer une sélection :<br>Sélectionnez les fichiers à<br>supprimer du cadre, et cliquez sur<br>"Suporimer les fichiers". |                                    |                     |
| Signer la sélection                                                                                                    |                                    |                     |
| Verifier les signatures                                                                                                    |                                    |                     |

Sélectionner le certificat valide et à la norme pour les marchés publics, puis faites « **Suivant** »

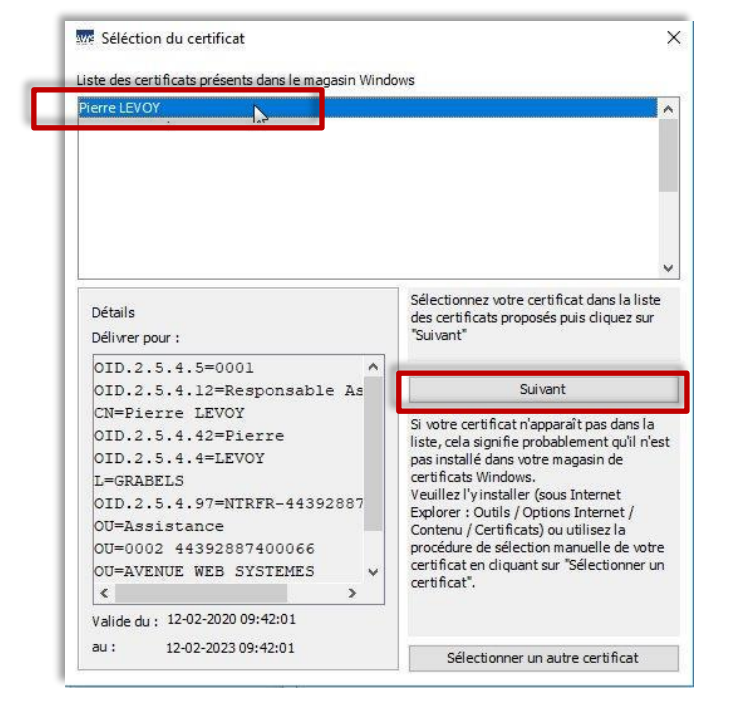

| Sécurité V | Vindows                 |             | × |
|------------|-------------------------|-------------|---|
| Carte      | à puce                  |             |   |
| Entrez v   | otre code confidentiel. |             |   |
|            | Code PIN                |             |   |
|            | Cliquez pour plus d'in  | formations. |   |
|            | OK                      | Annuler     |   |
| -          |                         |             |   |

La saisie du code PIN de votre certificat de signature vous sera alors demandé pour vous identifier

La signature sera opérée sur les fichiers sélectionnés

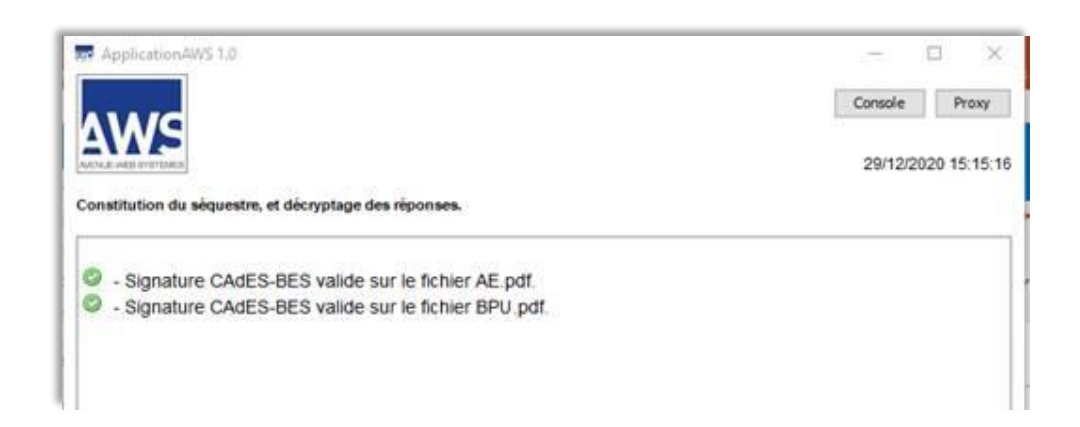

Si vous avez sélectionné le format CAdES, le jeton de signature au format .p7s a été généré. Les documents signés doivent être accompagnés de leur jeton de signature, et ne doivent plus être modifiés :

| 👃 AE.pdf    | 06/04/2018 15:46 | Adobe Acrobat D   | 75 Ko  |
|-------------|------------------|-------------------|--------|
| AE.pdf.p7s  | 29/12/2020 15:15 | Signature PKCS #7 | 4 Ko   |
| 👃 BPU.pdf   | 06/04/2018 15:47 | Adobe Acrobat D   | 183 Ko |
| BPU.pdf.p7s | 29/12/2020 15:15 | Signature PKCS #7 | 4 Ko   |

Si vous avez sélectionné le format PAdES, la signature est intégrée dans le document lui-même (pas de nouveau fichier « jeton »).

#### 2.2 AWS-Signature (Java)

Cette option de AWS-Signature fonctionne avec Java et est fonctionnelle sous Windows, MacOs et Linux.

2.2.1 Installation du composant « Java » pour AWS-Signature

JAVA est nécessaire, à l'identique de la phase de dépôt :

**Si Java n'est pas installé sur votre poste**, nous vous recommandons d'utiliser la version 8 update 202 en cliquant sur l'icône de téléchargement correspondant à votre système d'exploitation.

Rapportez-vous à la procédure d'installation de Java si besoin.

| Systèmes<br>d'exploitation | Téléchargements         |
|----------------------------|-------------------------|
|                            | I                       |
| Ś                          | ¥                       |
|                            | $\overline{\mathbf{A}}$ |

2.2.2 Utilisation d'AWS-Signature (Java)

Lancez l'application en cliquant sur l'un des boutons ci-contre : (Ces mêmes boutons sont accessibles en lignes à la page https://www.marches-publics.info/pratique-signature.htm )

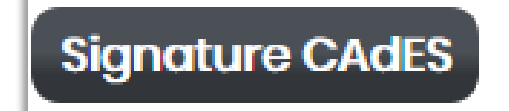

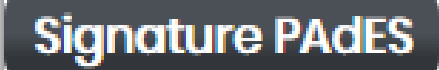

L'application de signature se chargera dans votre zone de téléchargement via votre navigateur, il suffira alors d'ouvrir ce fichier avec Java Web Start.

La sécurité de votre poste vous sollicitera éventuellement pour lancer l'application, faites « **Exécuter** »

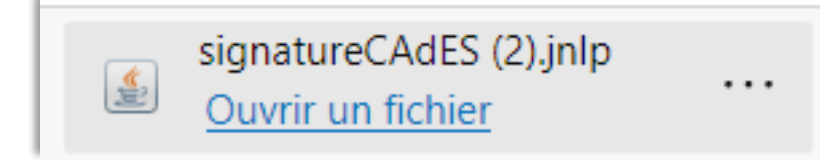

La fenêtre suivante vous permet sélectionner les documents à signer en cliquant sur « **Ajouter un fichier** »

Vous pouvez aussi « **glisser** » un répertoire complet si vous souhaitez signer l'ensemble des documents contenus.

Attention : en Mode PADES, vous devez sélectionner uniquement des fichiers « PDF ».

Faites ensuite « **Signer la sélection** » pour poursuivre la procédure

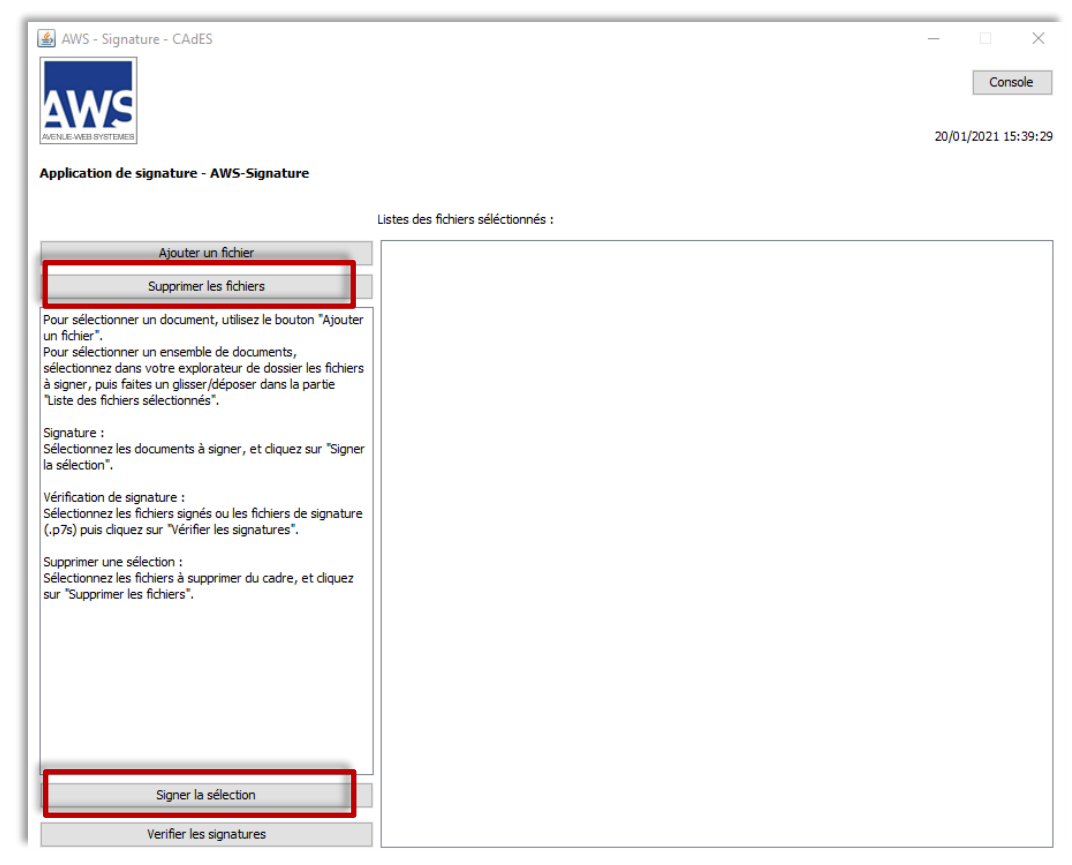

Sélectionner le certificat valide et à la norme pour les marchés publics, puis faites « **Suivant** »

La saisie du code PIN de votre certificat de signature vous sera alors demandé pour vous identifier

| ierre LEVOY                                                                                                    |                                                                                                    |
|----------------------------------------------------------------------------------------------------|----------------------------------------------------------------------------------------------------|
| Détails<br>Délivrer pour :                                                                                                    | <br>Sélectionnez votre certificat dans la liste<br>des certificats proposés puis cliquez sur<br>"Suivant"                                                                                                    |
| OID.2.5.4.5=0001<br>OID.2.5.4.12=Responsable As<br>CN=Pierre LEVOY<br>OID.2.5.4.42=Pierre<br>OID.2.5.4.4=LEVOY<br>L=GRABELS<br>OID.2.5.4.97=NTRFR-44392887<br>OU=Assistance<br>OU=0002 44392887400066 | Suivant<br>Si votre certificat n'apparaît pas dans la<br>liste, cela signifie probablement qu'il n'e<br>pas installé dans votre magasin de<br>certificats Windows.<br>Veuillez l'y installer (sous Internet<br>Explorer : Outils / Options Internet /<br>Contenu / Certificats) ou utilisez la<br>procédure de sélection manuelle de votr<br>certificat en diquant sur "Sélectionner u |

| Carte à puce               |                 |
|----------------------------|-----------------|
| Entrez votre code confiden | tiel.           |
|                            | 6               |
| Cliquez pour plus          | d'informations. |
| OF                         | Annuler         |

La signature sera opérée sur les fichiers sélectionnés

Vous retrouvez vos fichiers et leur signature en lieu et place des documents sélectionnés

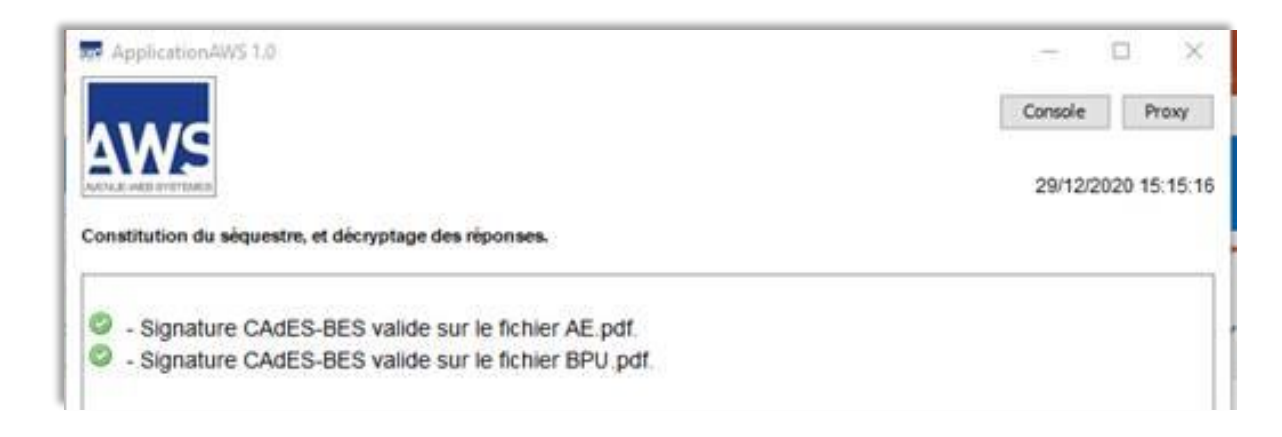

Si vous avez sélectionné le format CAdES, le jeton de signature au format .p7s a été généré. Les documents signés doivent être accompagnés de leur jeton de signature, et ne doivent plus être modifiés

| 🔒 AE.pdf    | 06/04/2018 15:46 | Adobe Acrobat D   | 75 Ko  |
|-------------|------------------|-------------------|--------|
| AE.pdf.p7s  | 29/12/2020 15:15 | Signature PKCS #7 | 4 Ko   |
| 🔒 BPU.pdf   | 06/04/2018 15:47 | Adobe Acrobat D   | 183 Ko |
| BPU.pdf.p7s | 29/12/2020 15:15 | Signature PKCS #7 | 4 Ko   |

Si vous avez sélectionné le format PAdES, la signature est intégrée dans le document lui-même (pas de nouveau fichier « jeton »).

# 3 Co-signatures

Dans le cas où plusieurs signatures (co-traitants, sous-traitants, acheteur & entreprise) doivent être appliquées sur un même documents, nous conseillons fortement d'utiliser le format PAdES. Le même fichier contiendra alors toutes les signatures.

Si cela n'est pas possible (format du fichier autre que .pdf par exemple), vous pouvez utiliser le format CAdES.

Si vous devez co signer, veillez à ce que le (ou les) jeton(s) de signatures déjà générés soient présents dans le dossier où se trouve le document à signer.

| Nom          | ~ | Modifié le       | Туре              | Taille |
|--------------|---|------------------|-------------------|--------|
| 👃 AE.pdf     |   | 06/04/2018 15:46 | Adobe Acrobat D   | 75 Ko  |
| AE.pdf.1.p7s |   | 14/01/2021 10:34 | Signature PKCS #7 | 4 Ko   |
| AE.pdf.p7s   |   | 29/12/2020 15:15 | Signature PKCS #7 | 4 Ko   |

C'est ensuite l'ensemble de fichier comprenant le fichier original et les divers jetons de signature qui sont indissociables.

Attention, vous ne devez jamais mélanger des signatures en PAdES et CAdES sur un même document.

### 4 Vérification de signature

Si besoin ; vous pouvez vérifier la validité des signatures PADES et CADES (générées par nos outils).

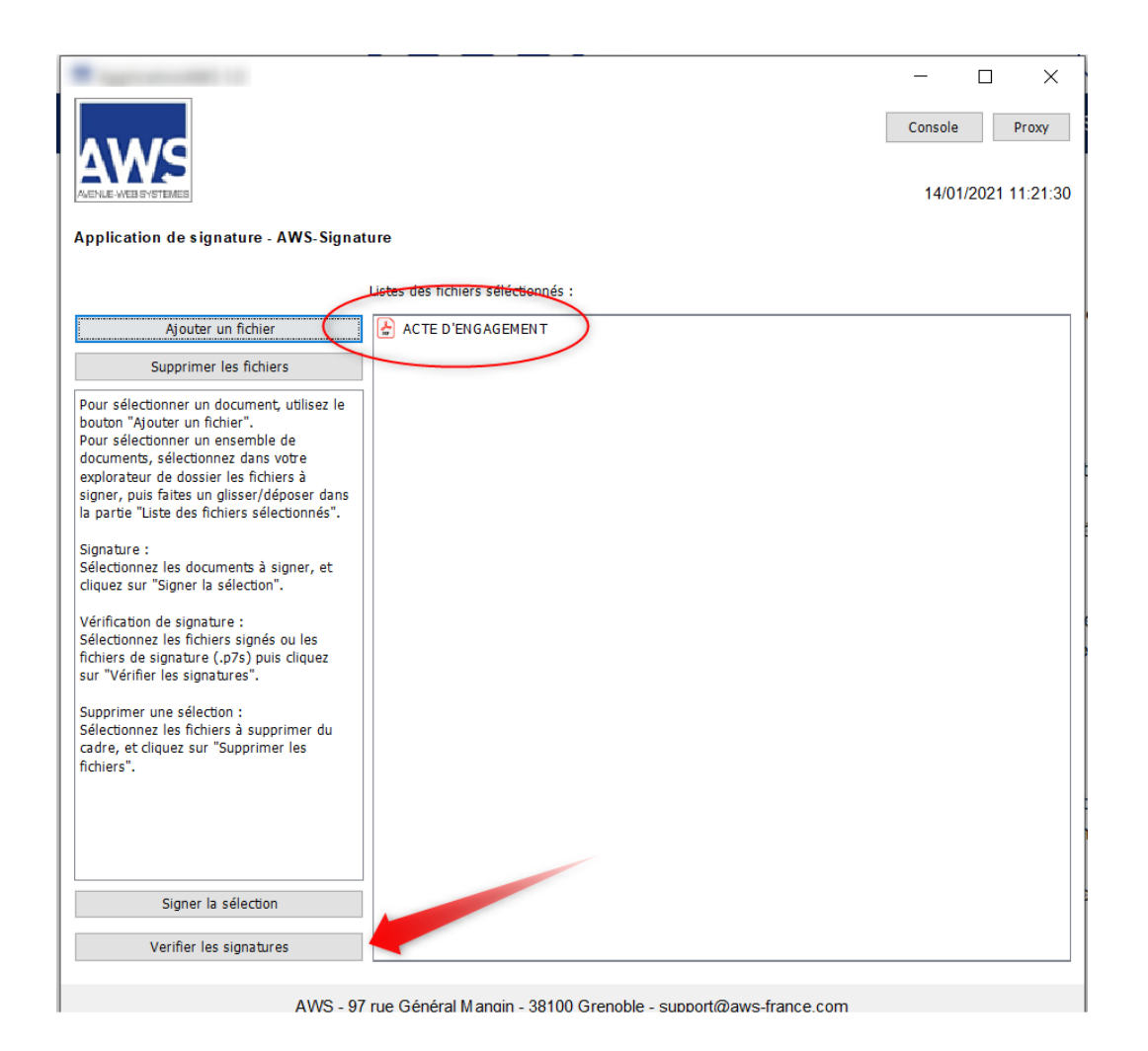

Ouvrez AWS-Crypto ou AWS-Signature (Java) en version CADES ou PADES puis sélectionnezle ou les fichiers à contrôler par « Ajouter un fichier ».

Vous pouvez aussi glisser un dossier complet en le glissant dans le cadre de sélection.

Cliquez ensuite sur « Vérifier les signatures »

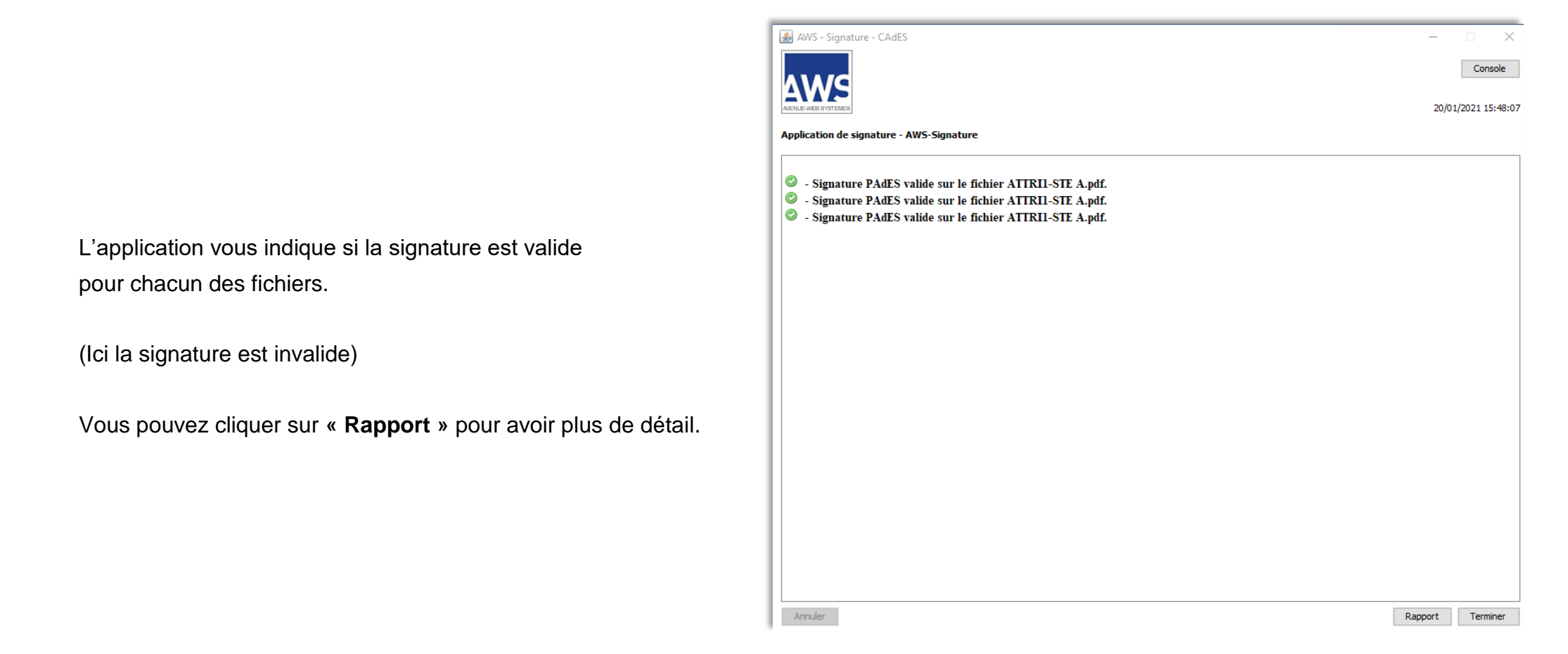